## データのバックアップコピー

## 1. バックアップコピーの実行

メインメニュの中の次のボタンを押してください。

バックアップコビー

次のような画面になります。

|                                                                                                    | -                           |                   | x |  |
|----------------------------------------------------------------------------------------------------|-----------------------------|-------------------|---|--|
| 時系列のバックアップコピー                                                                                                    |                             |                   |   |  |
| ① 保存方式を選択してください。                                                                                                    |                             |                   |   |  |
| <ul> <li>○ 時系列保存</li> <li>○ 上書保存</li> </ul>                                                                                                    |                             |                   |   |  |
| 【時系列保存】<br>現在の日時フォルダを作ってその中にバックアップをとります<br>月に一度は作っておくと、この日時のデータに遡ることができ<br>【上書保存】<br>上書していきますので、常に最新のデータのみが保存されます                                                                  | す。<br>きます。<br>す。            |                   |   |  |
| ② 保存先を指定して下さい。                                                                                                    |                             |                   |   |  |
| 保存元バス名 C:¥保育料管理¥Data¥                                                                                                    |                             |                   |   |  |
| ↓<br>保存先バス名 C¥保育料保存                                                                                                    |                             | è                 |   |  |
| C¥保育料保存¥2016年09月03日10時07分                                                                                                    |                             |                   |   |  |
| にデー効<br>Dドキイブの「会計データBackup¥<br>Dドライブの「会計データBackup」のフォルダの中にコピー<br>保存先にデータフォルダが無い場合は自動的に作成します<br>【注意】<br>[¥]マークは、半角文字です。<br>保存メディアは、HD、MO、DVD-RAM、USBメモリー等に<br>CD-RW,DVD-RWは使用できません。 | が保存され<br>- します<br>。<br>してくり | います。<br>。<br>ださい。 |   |  |
|                                                                                                    |                             |                   |   |  |

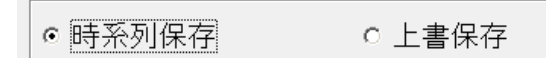

C:¥保育料保存 C:¥保育料保存¥2016年09月03日10時07分 時系列保存か上書きコピーかの選択で す。通常は時系列保存を選んで実行して ください。

保存先の指定です。

例のように"C:¥保育料保存"とすると、 Cドライブに"保育料保存"フォルダが作 成されて、このフォルダの中に日時分の フォルダが出来て、この中に"Data"フ

ォルダーがバックアップコピーされま す。

## 2. Windows の操作でコピーする方法

▶ 相対パス名で運用されていて、Cドライブの"保育料管理"のフォルダがあるとします。

| データパス名 | 相対パス名の場合は、データパス名が<br>空白になっています。 |
|--------|---------------------------------|
|        | 既定値では相対パス名で運用するよう               |
|        | にしています。                         |
| 但来时作用  | 帆医療管理のフォルダの中に実行プロ               |
| 保有科官理  | グラムとデータがあります。                   |

- ▶ このフォルダをコピーして、保存先のUSBメモリーなどに張り付けてください。 張り付けた後でフォルダ名を変更します。
  - 例) 2017年3月10日に保存したフォルダであることが分かるようにする。

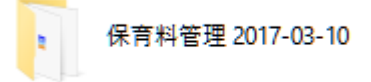

▶ このフォルダの中には、プログラムとデータがありますので、別のパソコンで運用する こともできます。

万一パソコンが壊れた場合でもこの保存したフォルダがあると、新しいパソコンですぐ 運用できます。